## Handleiding portal SKW voor gegevens predikant

## Inhoud

| 1. | Eerste keer inloggen               | 1 |
|----|------------------------------------|---|
| 2. | Inloggen                           | 3 |
| 3. | Uw persoonlijke gegevens aanpassen | 4 |
| 4. | Predikantsplaatsen                 | 6 |
| 5. | Vragen?                            | 6 |

## 1. Eerste keer inloggen

U ontvangt een uitnodiging op het mailadres dat bij ons bekend is. Klik op de link in die uitnodigingsmail, of typ in uw internetbrowser het adres: <u>portal.steunpuntkerkenwerk.nl</u>. U komt in het volgende scherm:

| steunpunt<br>kerk <i>en</i> werl                              | <                                                         |               |
|---------------------------------------------------------------|-----------------------------------------------------------|---------------|
| Inloggen                                                      |                                                           |               |
| Gebruikersnaam                                                |                                                           |               |
| Wachtwoord                                                    |                                                           |               |
| Inloggen Wachtwoord                                           | סpvragen                                                  |               |
| Log in met je portalgegever                                   | ıs. Dit zijn je e-mailadres en je aangemaakte             | e wachtwoord. |
| Ben je je wachtwoord verge<br>Kies dan voor <i>wachtwoord</i> | ten of <b>log je voor de eerste keer in?</b><br>opvragen. |               |

Klik op 'wachtwoord opvragen'. U komt in het volgende scherm:

### AANVRAGEN OF VERGETEN WACHTWOORD

#### Heb je nog geen inloggegevens?

Vul bij gebruikersnaam je e-mailadres in en je ontvangt binnen enkele minuten de inloggegevens in je inbox.

| Vul de gebruikersnaam in. Er wordt dan een bericht gestuurd naar het e-mailadres dat bij de gebruiker is |  |   |  |  |
|----------------------------------------------------------------------------------------------------|--|---|--|--|
| västgelega om een nieuw wächtwoord in te stellen.                                                        |  |   |  |  |
| Gebruikersnaam                                                                                           |  | * |  |  |

Vul het mailadres in dat bij ons bekend is. Klik op 'aanvragen', het volgende bericht verschijnt dan in beeld.

Aanvragen

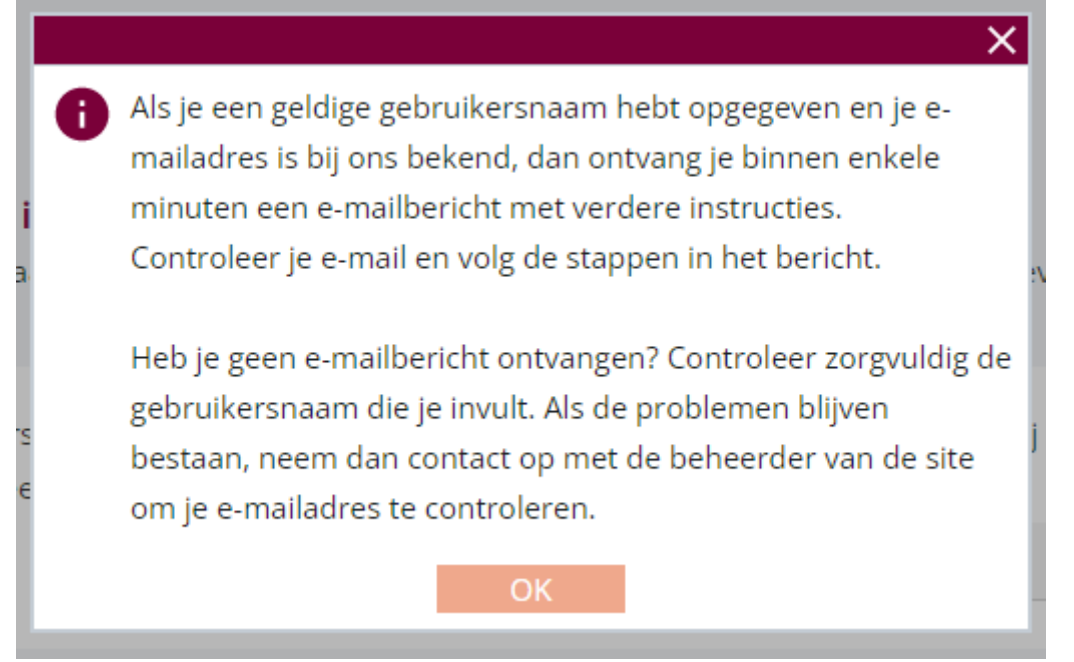

U ontvangt in uw mailbox een bericht waarmee u een wachtwoord kunt instellen. U kunt vervolgens inloggen met uw mailadres en het zojuist gekozen wachtwoord.

## 2. Inloggen

Ga naar <u>portal.steunpuntkerkenwerk.nl</u> en vul uw gebruikersnaam en wachtwoord in. Nog niet eerder ingelogd? Kijk dan bij <u>eerste keer inloggen</u>.

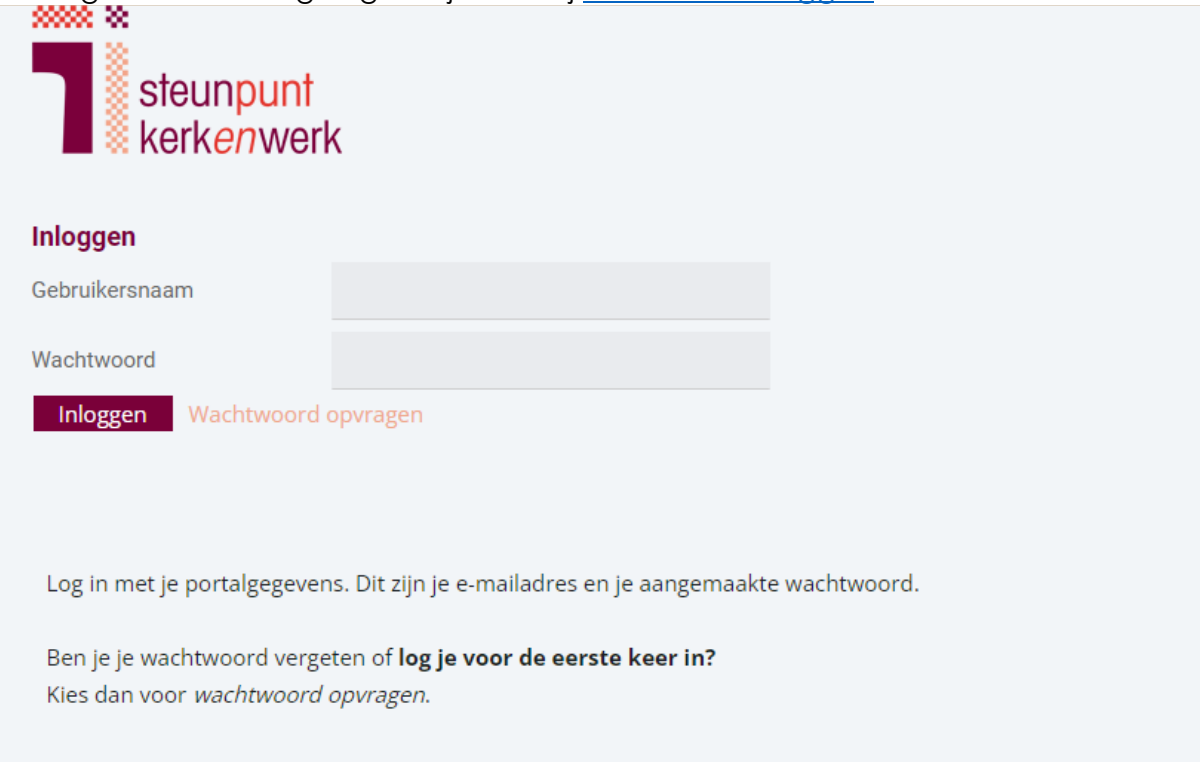

Het volgende scherm verschijnt na inloggen:

| steur                                | n <mark>punt</mark><br>enwerk   |                           |                                  |                               |                                  | W               |
|--------------------------------------|---------------------------------|---------------------------|----------------------------------|-------------------------------|----------------------------------|-----------------|
| SKW portaal                          | Gegevens beheren                | Contact                   |                                  |                               |                                  |                 |
|                                      | W SKW-PORTAAL                   |                           |                                  |                               |                                  |                 |
| Hier kunt u uw ge<br>privacystatemen | egevens inzien en wijzig<br>nt. | jen. De gegevens worden g | jebruikt voor registratie bij St | eunpunt Kerkenwerk en publica | atie van uw kerkelijke gegevens. | Lees hierover m |
| Download de                          | handleiding                     |                           |                                  |                               |                                  |                 |
| Openstaande act                      | ties Verzonden                  |                           |                                  |                               |                                  |                 |
| Geen gegevens o                      | om te tonen.                    |                           |                                  |                               |                                  |                 |
|                                      |                                 |                           |                                  |                               |                                  |                 |
|                                      |                                 |                           |                                  |                               |                                  |                 |
|                                      |                                 |                           |                                  |                               |                                  |                 |
|                                      |                                 |                           |                                  |                               |                                  |                 |

Klik in de menubalk op 'Gegevens beheren'. U ziet de volgende optie:

| 2000 W                                |
|---------------------------------------|
| steunpunt<br>kerk <i>en</i> werk      |
| SKW portaal Gegevens beheren Contact  |
| Home » Gegevens beheren               |
|                                       |
|                                       |
|                                       |
| <b>1</b>                              |
| Persoonlijke gegevens                 |
| Wijzig hier je persoonlijke gegevens. |
|                                       |
|                                       |

Klik op 'Persoonlijke gegevens' om gegevens over uzelf aan te passen.

# 3. Uw persoonlijke gegevens aanpassen

Het scherm persoonlijke gegevens ziet er als volgt uit:

| nuine * Ge                                   | gevens beneren " | <ul> <li>rersoornijke gegevens</li> </ul> |                       |        |
|----------------------------------------------|------------------|-------------------------------------------|-----------------------|--------|
|                                              |                  |                                           | PERSOONLIJKE GEGEVENS | Acties |
| Naam                                         |                  | (Test)                                    |                       |        |
| Geboortedatun                                | n i              | a                                         |                       |        |
| Geslacht                                     | 1                | Man                                       |                       |        |
| Adres Postbus 499, 8000 AL ZWOLLE, Nederland |                  | Postbus 499, 8000 AL ZWOL                 | LE, Nederland         |        |
| Postadres Postbus 499, 8000 AL ZWOLLE, Nede  |                  | Postbus 499, 8000 AL ZWOL                 | LE, Nederland         |        |
| Telefoon                                     |                  | 038-4270455                               |                       |        |
| Mobiel                                       |                  |                                           |                       |        |
| E-mail                                       | t                | estjansen@example.com                     |                       |        |
| E-mail tbv in                                | loggen           |                                           |                       |        |
| E-mail portalto                              | egang            |                                           |                       |        |
| Predikants                                   | plaatsen         |                                           |                       |        |
| Begin                                        | Eind             | Onderwerp                                 | Toelichting           |        |
| 02-01-1990                                   | 02-01-1999       | NGK Aduard                                | Missionaire dienst    |        |
| 01-01-1000                                   | 01-01-1000       | GKV Aduard                                |                       |        |

Wilt u iets aanpassen in uw gegevens? Klik dan rechts in beeld op 'Aanpassen'.

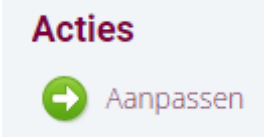

U komt dan in het volgende scherm:

| Bankrekening t h v. publi                   | catie                                  | AANPASSEN PER | SOONSGEGEVENS       |
|---------------------------------------------|----------------------------------------|---------------|---------------------|
| Bankrekening t.b.v. publicatie              |                                        |               |                     |
| Persoonlijke gegevens                       |                                        |               |                     |
| Voorletters                                 | T.E.S.T.                               |               | ▲ Afbeelding kiezen |
| Voornaam                                    | Test                                   |               |                     |
| Voorvoegsel                                 |                                        |               |                     |
| Achternaam                                  | Jansen                                 |               |                     |
| Roepnaam                                    | - ;-                                   |               |                     |
| Geboortedatum                               |                                        |               |                     |
| Geslacht                                    | Man 🗸                                  |               |                     |
| Adres                                       | Postbus 499, 8000 AL ZWOLLE, Nederland | Aanpassen     | l                   |
| Postadres                                   | Postbus 499, 8000 AL ZWOLLE, Nederland | Aanpassen     |                     |
| Telefoon                                    | 038-4270455                            |               |                     |
| Mobiel                                      | +31612345678                           |               |                     |
| E-mail                                      | testjansen@example.com                 |               |                     |
| E-mail tbv inloggen<br>E-mail portaltoegang |                                        |               |                     |
| Annuleren                                   |                                        | Aanpassen     |                     |

Vul de gewenste gegevens in.

U ziet ook een mogelijkheid om uw bankgegevens in te vullen.

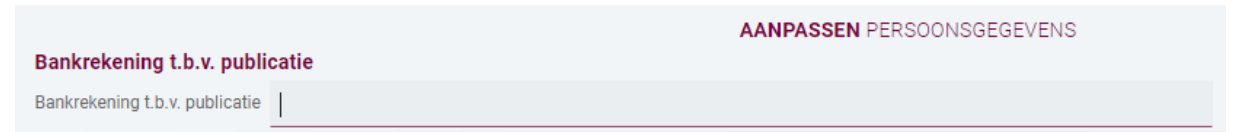

**Dit is niet verplicht.** Wanneer u dit wilt, kunt u hier uw bankrekeningnummer invullen ter publicatie in het Handboek en op de website van het kerkgenootschap.

Alles ingevuld? Klik op 'Aanpassen' om de gegevens op te slaan. Mogelijk krijgt u het volgende scherm te zien:

| Gebruikersverificatie |        | ×         |
|-----------------------|--------|-----------|
| Gebruikersnaam        |        |           |
| Wachtwoord            | •••••• |           |
|                       |        | Verifieer |
|                       |        |           |

Vul dan opnieuw uw mailadres en wachtwoord in. Klik vervolgens op 'Verifieer' en nogmaals op 'Aanpassen'.

## 4. Predikantsplaatsen

Bij uw persoonsgegevens ziet u uw predikantsplaatsen staan.

| Predikantsplaatsen   |            |            |             |                    |                     |        |  |
|----------------------|------------|------------|-------------|--------------------|---------------------|--------|--|
| Begin Eind Onderwerp |            | Onderwerp  | Toelichting | Kerk               | Deeltijd percentage |        |  |
|                      | 02-01-1990 | 02-01-1999 | NGK Aduard  | Missionaire dienst | GKV Onnen           | 80,00  |  |
|                      | 01-01-1900 | 01-01-1990 | GKV Aduard  |                    | GKV Onnen           | 100,00 |  |
|                      |            |            |             |                    |                     |        |  |

U kunt deze gegevens niet zelf aanpassen. Ziet u iets dat niet klopt, of wilt u ergens een korte toelichting bij geven?

Dan kunt u dit aan ons laten weten via <u>info@steunpuntkerkenwerk.nl</u>. Wij passen het dan voor u aan.

## 5. Vragen?

Ondervindt u problemen bij de portal, het inloggen of het aanpassen van gegevens? Heeft u vragen? Laat het ons dan weten.

info@steunpuntkerkenwerk.nl (snelste optie) | 038 427 0455